Estimating Load Reductions using **STEPL** (Spreadsheet Tool for the Estimation of Pollutant Load)

#### **Before You Get Started**

Sort out your 12-digit HUC information

- How many 12-digit HUCs had BMP implementation funded by our grant this year?
- Organize BMPs installed by HUC.
- Which ones have BMPs that will have load reduction estimates?

 Determine how many stream bank stabilization projects were implemented for the year, and which 12-digit HUC(s) they are in.

# **STEPL Updates**

- New agricultural BMPs and riparian buffers added!! BMP efficiencies updated.
  More weather stations and updated land use data.
- New manure application worksheet to calculate area-weighted number of months treated across the watershed.
- Combined BMP Efficiency calculator updated.

# **STEPL Updates**

- Added a E.coli as a placeholder for the next model update (TBD); won't calculate load reductions yet.
- Created 2 customized versions of the model (10 or 30 watersheds).
  - Easier to download
  - Can be used to see if treatment areas are meeting target load reductions.
- See "Updates and New Features" PDF or STEPL User Guide for more info.

#### **Overview of the STEPL Process**

- 1. Download and Install the latest version of STEPL program. Delete old version first!
- 2. Download standard land use information about the project for use in the STEPL model.
- 3. Run the STEPL program with appropriate BMPs selected and land use info copy/pasted into the necessary spots.
- 4. Get the estimates from the STEPL Total Load tab to submit as your project's load reduction numbers.

#### **STEPL PROCESS DIAGRAM**

Click on STEPL 4.4 Installation Package (zip file) <u>http://it.tetratech-</u> <u>ffx.com/steplweb/models\$docs.htm</u>

**Install STEPL 4.4** 

Collect appropriate land use information

Run the STEPL program

(from Start menu, Programs folder, STEPL folder, 🗮 STEPL

Enter the land use information into the STEPL Input fields

**Select the BMPs** installed in the project area, and enter percentages of the total land use area that the BMP(s) cover

If needed, use the BMP Calculator to get values for "Combined BMP Efficiencies", when multiple BMPs are being applied within a single land use area

Get load reduction totals for reporting form

## Downloading the STEPL Program

 Go to: <u>http://it.tetratech-ffx.com/steplweb/</u> and click on "Models and Documentation" in left menu to find the latest version of the model. Or Search "EPA STEPL Model" in Google, Bing, etc.

|                                           |         |                  |                            |                 | Advanced Search A-Z Index |                             |         |  |  |
|-------------------------------------------|---------|------------------|----------------------------|-----------------|---------------------------|-----------------------------|---------|--|--|
| LEARN THE ISSUES                          | SCIEN   | CE & TECHNOLOGY  | LAWS & REGULATIONS         | ABOUT EPA       |                           |                             | SEARCH  |  |  |
| Home                                      |         | You are here: EP | A Home » STEPL             |                 |                           |                             | 🕑 Share |  |  |
| STEPL Data Server fo<br>Sample Input Data | r       | Models a         | and Docume                 | ntatior         | 1                         |                             |         |  |  |
| Models and Docume                         | ntation | (Last upd        | ated: 9/28/2017)           | _               |                           |                             |         |  |  |
| Frequently Asked<br>Questions             |         | STEPL            | . 4.4 Updates and New Fo   | eatures 🖄       |                           |                             |         |  |  |
|                                           |         | STEPL            | 4.4 Spreadsheet Model      | for 10 Watersh  | eds (Microsoft Excel 2    | 013) 🖳                      |         |  |  |
|                                           |         | STEPL            | 4.4 Spreadsheet Model      | for 30 Watersh  | eds (Microsoft Excel 2    | 013) 🔍                      |         |  |  |
|                                           |         | STEPL            | . 4.4 BMP Calculator 🔍     |                 |                           |                             |         |  |  |
|                                           |         | STEPL            | . 4.4 Installation Package |                 |                           | this version of CTEPI has I |         |  |  |
|                                           |         | be compatibl     | e with Windows 10 and E    | xcel 2016. It i | s also compatible with    | Windows 7 and Excel 201     | 3.      |  |  |

# Downloading the STEPL Program

- Delete older versions from your computer first!
- Computer must have:
  - Windows 7 or 10; MS Excel 2013 or 2016, at least 40MB of hard disk space
  - Not compatible with Apple computers

If you have issues downloading the executable STEPL 4.4 files:

Refer to STEPL User's Guide or open either-

STEPL 4.4 Spreadsheet Model for 10 Watersheds (Microsoft Excel 2013)

STEPL 4.4 Spreadsheet Model for 30 Watersheds (Microsoft Excel 2013)

#### **Downloading the STEPL Program**

- 2. Click on STEPL 4.4 Installation Package
  - Choose to save the STEPL404.zip file on your computer in an easy to find location. Recommend default (C: drive)
- 3. The Winzip software must be installed on your computer in order to open the .zip file:
  - Locate the file you just saved and double click it.
  - Click the "Extract" or "Unzip" button in Winzip, and choose a location to save the files extracted from this .zip file.
  - After extracting the files, go to the folder and double click the STEPLSetup.exe file to begin the installation process.

## Installing the STEPL Program

- 4. When the setup wizard opens, click "Next", and repeat clicking "Next" a few more times until a window provides an "Install" button. Click the "Install" button and when it gets done installing, click the "Finish" button it provides.
- 5. The program is now installed. Located in programs folder from the Windows Start menu (green STEPL icon).

#### But don't open it yet! There's more...

## **Gathering Land Use Information**

Note: The map can be slow to load. It is vital to let the page load fully to avoid malfunctions and having to restart from the beginning.

- 1. Open EPA's STEPL web page: <a href="http://it.tetratech-ffx.com/steplweb/">http://it.tetratech-ffx.com/steplweb/</a>
- 2. Click on the left side link titled "STEPL Data Server for Sample Input Data".

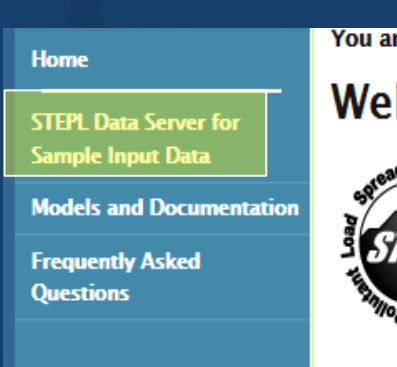

You are here: EPA Home » STEPL

#### Welcome to STEPL and Re

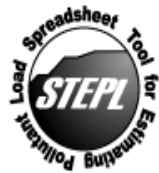

Spreadsheet Tool for Estimating Pollutant Load (STI and sediment loads from different land uses and the loa

#### **Gathering Land Use Information**

- 3. Click the bottom link to open the STEPL Model Input Data Server.
- 4. Select Washington State.
- 5. Select the County where BMPs were installed. If the BMPs are located across multiple counties, you will need to repeat all these Land Use Gathering steps for each county.
- Scroll down and select all sub watersheds (same as 12-HUCs) where the BMP work was done. Select multiple watersheds by holding down the Ctrl key while clicking in the list.

## **STEPL Data Server**

| No. 2 and the second part of the second lates                                                                                                    |                      |  |  |  |  |  |  |  |  |  |
|----------------------------------------------------------------------------------------------------|----------------------|--|--|--|--|--|--|--|--|--|
| 🔾 🔀 http://t.tetratech-ffx.com/stepIweb/STEPLdataviewer.h: 🔎 🗝 🖄 💘 EPA - STEPL - Spreadsh 😹 STEPL online data vi 🗙                                                                                                    | ☆☆                   |  |  |  |  |  |  |  |  |  |
| File Edit View Favorites Tools Help                                                                                                    |                      |  |  |  |  |  |  |  |  |  |
| 🗴 Google 🚽 Search - 🖓 🖻 - 🌸 🖉 Share - 🔯 - 🎽 Check - 🖏 Translate - 🅑 AutoFill - 🥖                                                                                                    | 🥥 Sign In 🔌 🔹        |  |  |  |  |  |  |  |  |  |
| STEPL On-line Data Access System                                                                                                    |                      |  |  |  |  |  |  |  |  |  |
| The "STEPL Model Input Data Server" has been upgraded to the ArcGIS Viewer for Flex 2.1. You must have Adobe Flash Player version 10.1 or higher installed to use the new data server.                                                                                                    |                      |  |  |  |  |  |  |  |  |  |
| <ul> <li>Key features of this upgrade include:</li> <li>More stable GIS platform using a simple and modern Web 2.0-style user interface.</li> <li>Additional map layers.</li> <li>Street map.</li> <li>Aerial map.</li> <li>Elevation map.</li> <li>Boundaries and places.</li> <li>State and County boundaries.</li> <li>Watershed boundary dataset (HUC12, HUC10, HUC8, HUC6, HUC4, and HUC2).</li> <li>NHDplus catchments.</li> <li>NHDplus flowlines and waterbodies.</li> <li>Calculated for HUC12-County polygons.</li> <li>Unique combination of HUC12 and County boundaries.</li> <li>Calculated for HUC12-County polygons.</li> <li>Updated datasets.</li> <li>Hydrologic Sol Group at the Subwatershed (HUC12) level.</li> <li>Landuse area distribution at the Catchment (NHDplus) level.</li> <li>County-level Agricultural Animal data source updated to 2007.</li> </ul> |                      |  |  |  |  |  |  |  |  |  |
| Click the link below to access the new online data server for STEPL model, or view the User Guide first (User Guide).                                                                                                    |                      |  |  |  |  |  |  |  |  |  |
| STEPL Model Input Data Server                                                                                                    |                      |  |  |  |  |  |  |  |  |  |
| Last revised: 08/11/2011                                                                                                    |                      |  |  |  |  |  |  |  |  |  |
|                                                                                                    |                      |  |  |  |  |  |  |  |  |  |
| 🚯 📓 🌔 STEPL online 🔮 💥 🖳 Document1 🦄 📒 🖸 🞯 🤣 🖳 Inbox - alicer 🔇 🔹 💌 🖸 🗈                                                                                                    | 8:36 PM<br>11/6/2011 |  |  |  |  |  |  |  |  |  |

## Load the STEPL Data Server

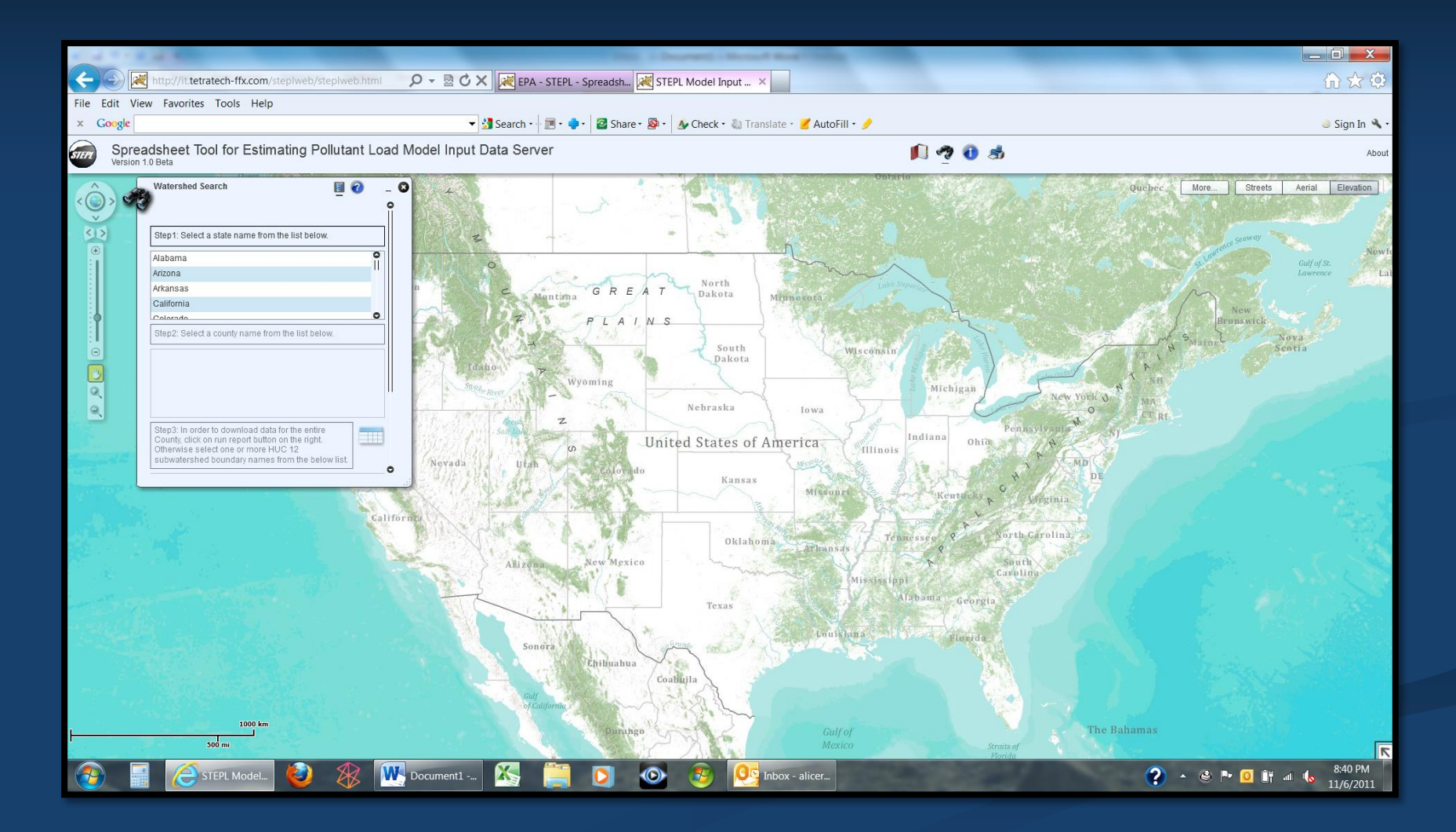

## Step 1: Select the state

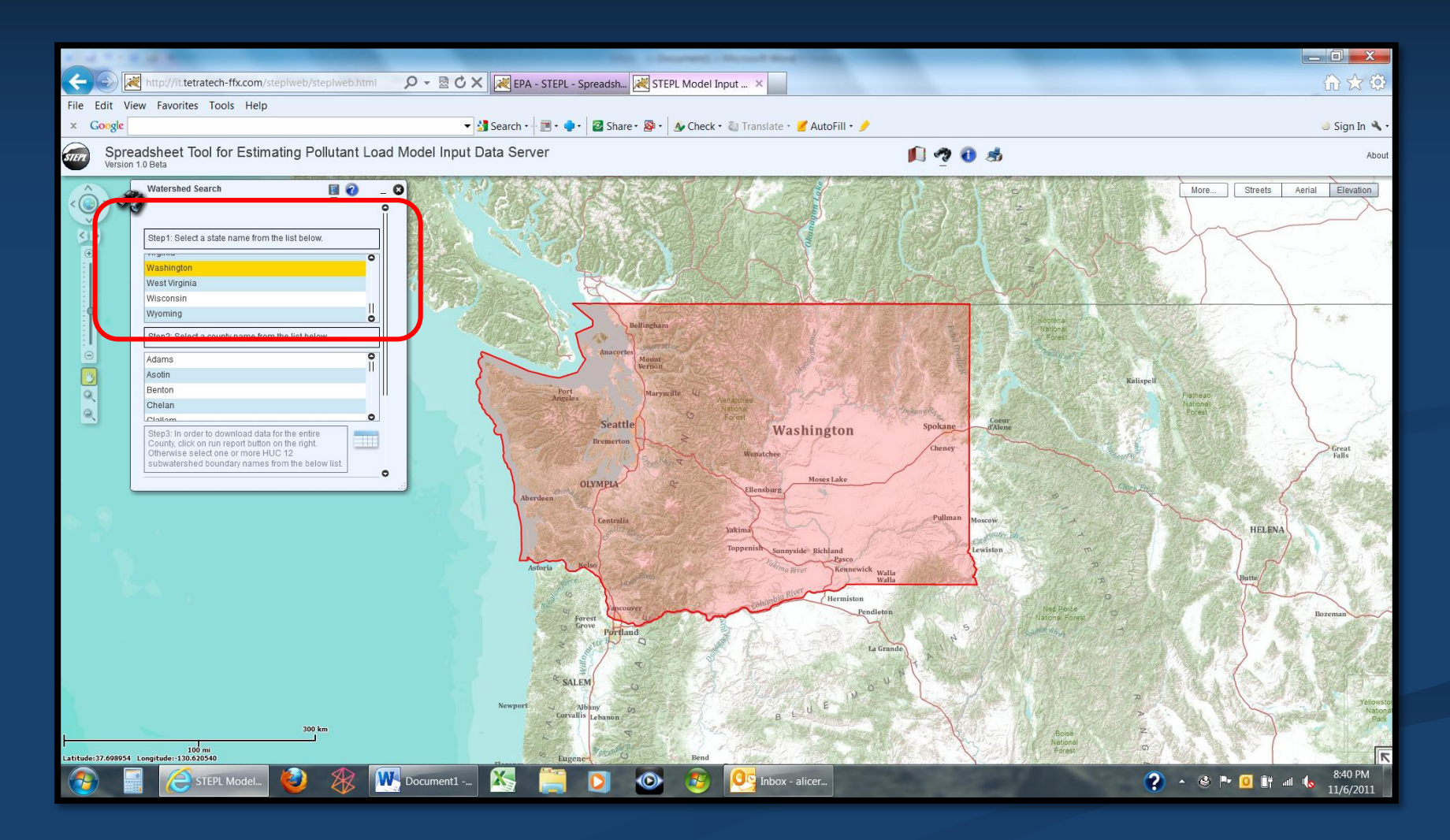

## Step 2: Select the county

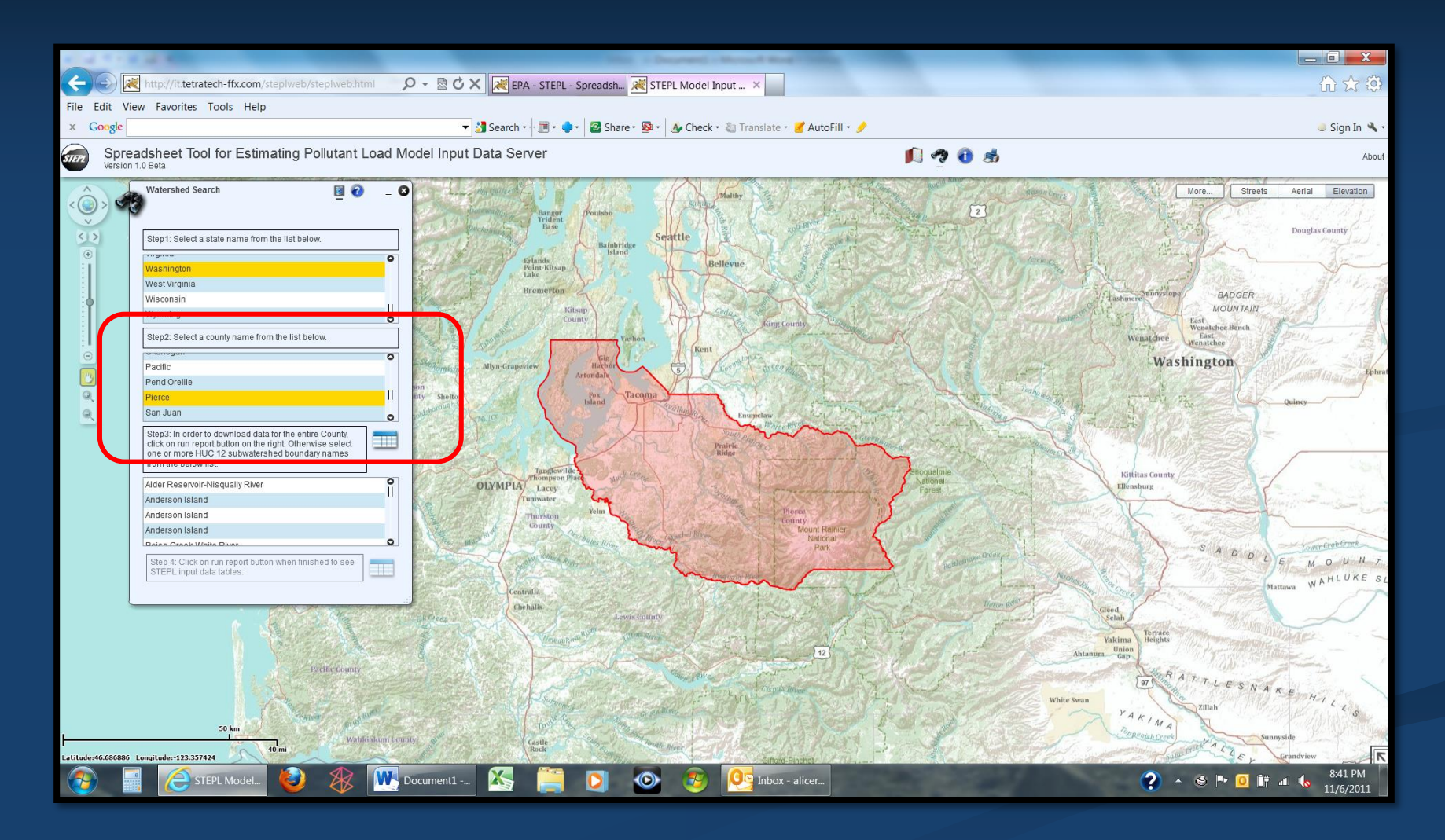

## Step 3: Select the watersheds

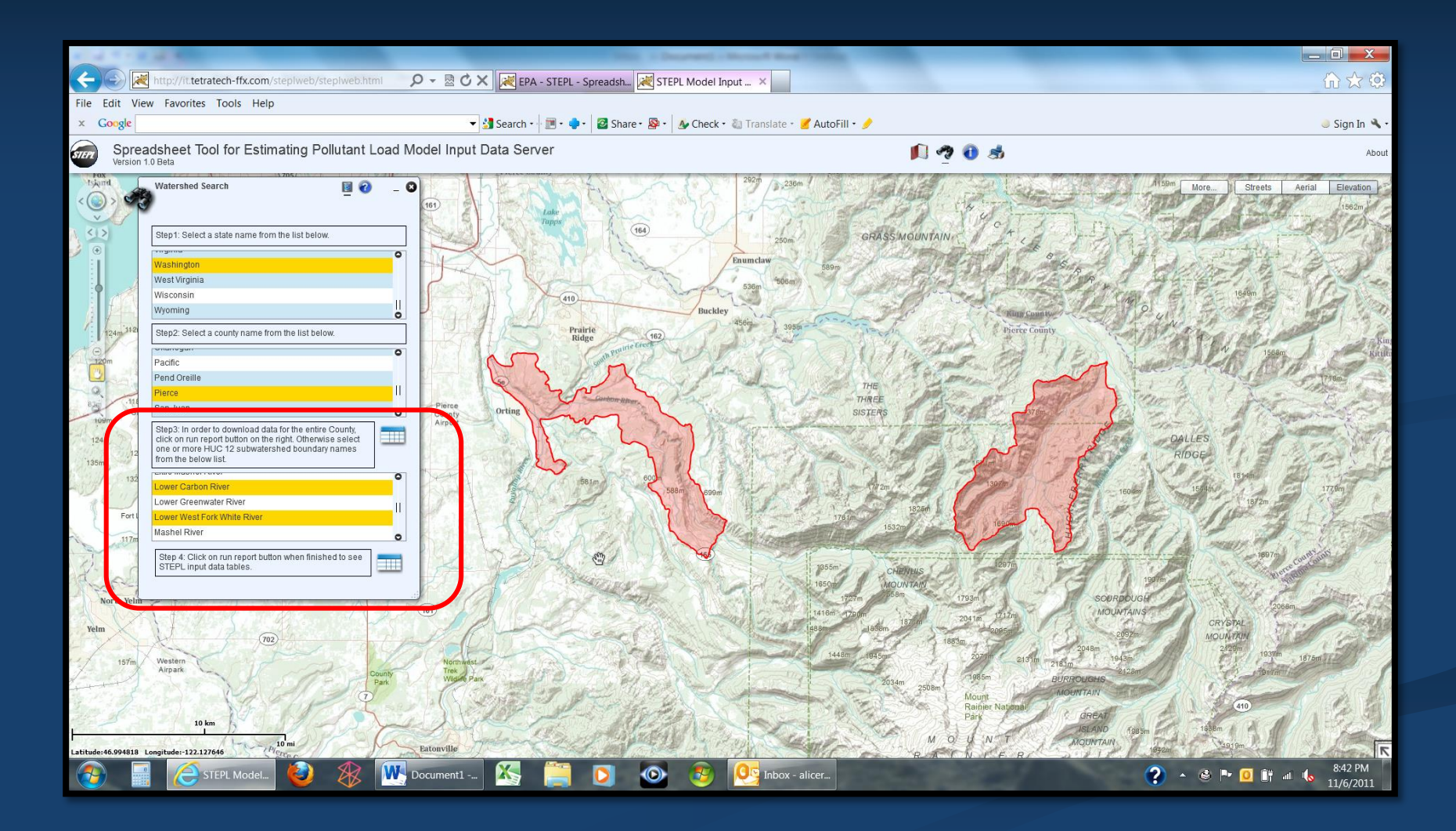

#### **Gathering Land Use Information**

- 6. Once you have the sub watersheds selected, click on the report button (step 4). A new window appears.
- Click the Export button (lower left corner of the Report window). If you have watersheds in different counties, the land use data will need to be downloaded and saved separately.
- 8. Save this Land Use Data report (Excel spreadsheet) and remember where for later use in the STEPL process.
- 9. Now its time to run the STEPL model to get load reduction estimates for installed BMPs.

# Step 4: Get the land use data for the selected watersheds

|              |                 |                              |                                     |                     |                                |                    |                   |                                       | to a Design      | and - Mercure  | No.            | a contraction of the second             |                                                                                    |
|--------------|-----------------|------------------------------|-------------------------------------|---------------------|--------------------------------|--------------------|-------------------|---------------------------------------|------------------|----------------|----------------|-----------------------------------------|------------------------------------------------------------------------------------|
| (+)          |                 | 💐 http://it.tetr             | atech-ffx.com/s                     | steplweb/steplw     | veb.html 🔎                     | - @CX              | EPA - ST          | FEPL - Spreadsh                       | 褑 STEPL M        | odel Input 🗙   |                |                                         | $\widehat{\mathbf{G}} \overleftrightarrow{\mathbf{G}}$                             |
| File E       | Edit V          | iew Favorites                | Tools Help                          |                     |                                |                    |                   |                                       | _                |                |                |                                         |                                                                                    |
| ×G           | oogle           |                              |                                     |                     |                                | + 3                | Search •          | ) • 🍦 • 🛛 🖉 Sha                       | re • 🚳 • 🔥 (     | Check 🔹 🍓 Tran | slate 🔹 🛃 Auto | oFill • 🤌                               | 🍮 Sign In 🔧 •                                                                      |
| STEPT        | Spre<br>Version | eadsheet To<br>n 1.0 Beta    | ool for Estim                       | ating Pollut        | ant Load Mo                    | del Input D        | ata Server        |                                       |                  |                |                | 🔊 🤨 🔁 📩                                 | About                                                                              |
|              | d<br>20         | Watershed So                 | earch                               | . 7057              | 0 - 0                          | 161                | Lak               | and the                               |                  | 202m           | 236m /         | All Start                               | Arisom More) Streets Aerial Elevation -<br>Arisom Arian Streets Aerial Elevation - |
|              |                 | Step1: Select                | a state name from                   | the list below.     |                                | The state          |                   | 12 11                                 | 104              | X              | 250m           | GRASS MOUNTAIN                          |                                                                                    |
|              |                 | STEPL Input Dat              | a Report                            |                     |                                |                    |                   |                                       |                  |                |                | × A A A A A A A A A A A A A A A A A A A | 2 A cherry A - F. R.                                                               |
| 0            | 0A              | Watershed La                 | nduse Area   Agn                    | cultural Animals Co | ount Agricultural A            | nimais Data Quali  | y   Septic Syste  |                                       | Group            | N 1111042 4    | N Osurt Arre   | and show and the state                  | T CARL E 1840m                                                                     |
| 1            | A               | olate                        | County                              | FIFS                | HOC 12 Maille                  | HUCIZ              | Area (acre)       | Area (acre)                           | Area (acre)      | in County      | in HUC12       | King County                             | 1 Pun the state                                                                    |
| +0           | 124m 112        | Washington                   | Pierce                              | 53053               | Lower Carbon<br>River          | 171100140106       | 18273.967         | 18273.967                             | 1079539.385      | 100.000        | 1.692          | Perce County                            | Kin State                                                                          |
| 120          | m               | Washington                   | Pierce                              | 53053               | Lower West<br>Fork White River | 171100140304       | 21350.403         | 21350.403                             | 1079539.385      | 100.000        | 1.977          | NU MARTIN IN                            | 1 records to the second                                                            |
| - 9          |                 |                              |                                     |                     |                                |                    |                   |                                       |                  |                |                | THE<br>THREE                            | A fine of the second second                                                        |
| 109          | G               |                              |                                     |                     |                                |                    |                   |                                       |                  |                |                | SISTERS                                 | DE DA ARGANIST                                                                     |
| 1241         | n 21            |                              |                                     |                     |                                |                    |                   |                                       |                  |                |                |                                         | DALLES                                                                             |
| 135m         | 1               | Note: A unique o             | combination of FIP:                 | S-HUC12 boundary    | y was generated by i           | ntersecting the co | inty boundaries a | and HUC12 subwat                      | ershed boundarie | s.             |                | A CARLENTER                             | RIDGE                                                                              |
| - Con        | 132             | Source. HOC 12               | Boundaries - NRC                    | 55-05DA and 05 P    | ederar and State Ag            | encies, county bo  | indanes - 03 Ce   | lisus buleau                          |                  |                |                |                                         | 160 mm 1594m 1779m                                                                 |
| 1            | Fort            | Export                       | Close                               |                     |                                |                    |                   |                                       |                  |                |                | 1828m                                   | The Alter and Andrew                                                               |
| de la        | .117m           | Indenterret                  |                                     |                     | 0                              |                    | NE                | AM                                    | 11/              |                | and I          | 15327                                   | 11/1 Caur Provent                                                                  |
| R.           | 0               | Step 4: Click<br>STEPL input | on run report butto<br>data tables. | n when finished to  | see 🛄                          | the                | 120-              |                                       | The second       | Hel            | 1855           | m' CHENNUS 1297m                        | 1997m Could and                                                                    |
| Str.         | St              |                              |                                     |                     |                                | 1/2                | 17/18             | A A A A A A A A A A A A A A A A A A A |                  | 1 Car          | 1650           | m MOUNTAIN<br>1757m 556m 1793m          | 1991m                                                                              |
|              | and rem         | KH 1                         | al se                               | 4                   | AL                             | 161                | 1199              | C. Lo                                 |                  | the office     | 1416           | n 1720m 1870m 2041m 1712m               | MOUNTAINS 2068m                                                                    |
| Yelm         | X               | X                            | 702                                 |                     | - CP                           | A.C.               |                   | Cores of                              | 14               |                | 1488m          | 1853m 2065m 2005m                       | 202m MOUNTAIN                                                                      |
| up.          | 157m            | Western<br>Airpark           | - mp                                | and in              |                                | Northwest<br>Trek  | 15 200            |                                       | The C            | T              |                | 448m 1945m 2071m 2131m 2181m            | 1943m 1939m 1875m                                                                  |
| to the total |                 |                              | NS.                                 | ST2                 | Park                           | Widkle Park        | Cast .            |                                       | hearth           |                |                | 2034m 250Bm Mount MOUNTA                |                                                                                    |
| Sec.         |                 | 10.1                         | Nor 1                               | 115                 | 5                              | C S P Z            | and -             | electron and                          | Spot of          | NE             | 2              | Rainier National<br>Park GR             | EAT 410                                                                            |
| F -          | 16.3            |                              | 1 - Carl                            | 10 mi               | ·A.                            | antomality of      | town the          | 2 mptu                                | SECTION !!       | 4 12 40        | Carrow P       | MOUNT MOD                               | ND 1985m 1958m<br>VTAIN 1995m                                                      |
| Latitude:4   | 16.960775       | Longitude:-122.38            | STEPL Model                         | Strace              | Do 💦                           | ocument1           | <b>X</b>          | 0                                     |                  | <b>9</b>       | nbox - alicer  | BANNER BI                               | ? ▲ ④ ➡ O II → (6 8:43 PM<br>11/6/2011                                             |

# Land use Information will be used in the model

| X     | <b>- ) • (</b> • • | ÷                            |                     |                |                                          | STEPL_       | Nodel_Input_Data_Pierce [Compat | ibility Mode] | - Microsoft Exe | cel       |              |          |                   |             |                    | _ 0   | X       |
|-------|--------------------|------------------------------|---------------------|----------------|------------------------------------------|--------------|---------------------------------|---------------|-----------------|-----------|--------------|----------|-------------------|-------------|--------------------|-------|---------|
| File  | Home               | Insert Page Layo             | ut Formulas         | Data Review \  | /iew                                     |              |                                 |               |                 |           |              |          |                   |             |                    | ∝ 🕜 🗆 | er X3   |
|       | 👗 Cut              | Calibri                      | - 11 - A            |                | 🗞 - 📑 Wrap Text                          | General      | - 1                             | Normal        | Bad             |           | Good         | - C      | - 🗼 🖬             | Σ AutoSu    | <sup>m •</sup> 🖅 🏔 |       |         |
| Paste | 🐚 Copy 👻           | P 7 II -                     | 879 _ A _           |                | E SE DA Marga & Ca                       | stor - 9     | • ••• •• Conditional Format     | as Neutral    | Cal             | ulation   | Check Cell   | - · ;    | nsert Delete Form | at 💽 Fill ≁ | Sort & Find a      | v     |         |
| Ŧ     | 💞 Format P         | ainter <b>B</b> 2 <u>G</u> · | III •   <u>× </u> • | <u>.</u>       | ≓ s≓ i i i i i i i i i i i i i i i i i i | inter • • •  | Formatting Table                | *             | Cuit            | alacion   | Check Cell   | <b>-</b> |                   |             | Filter 🔹 Select    | *     |         |
|       | Clipboard          | <u> </u>                     | Font                | Es.            | Alignment                                | G N          | imber 🖬                         |               | Styles          |           |              |          | Cells             |             | Editing            |       | _       |
|       | A3                 | <b>₹</b> () <b>▼</b>         | * State             | _              | _                                        | _            | _                               |               |                 |           |              |          |                   |             | _                  | _     | ×       |
|       | A                  | В                            | C                   | D              | E                                        | F            | G                               | Н             |                 | J         | K            | L        | M                 | N           | 0                  | Р     |         |
| 3     | State              | County                       | FIPS                | HUC12 Name     | HUC12                                    | FIPS-HUC1    | HUC12 Total Area (acre)         | County To     | % HUC12         | /% County | y Area in HU | C12      |                   |             |                    |       |         |
| 4     | Washingt           | cPierce                      | 53053               | Lower Carbon F | Riv 171100140106                         | 5 18273.97   | 18273.967                       | 1079539       | 100             | 1.693     | 2            |          |                   |             |                    |       |         |
| 5     | Washingt           | cPierce                      | 53053               | Lower West For | k 171100140304                           | 21350.4      | 21350.403                       | 1079539       | 100             | 1.97      | 7            |          |                   |             |                    |       |         |
| 6     |                    |                              |                     |                |                                          |              |                                 |               |                 |           |              |          |                   |             |                    |       |         |
| 7     | Landuse a          | area (acres)                 |                     |                |                                          |              |                                 | K             |                 |           |              |          |                   |             |                    |       |         |
| 0     | HUC12 Na           | HUC12                        | orban               | Cropland       | Pastureland                              | Forest       | User Defined                    | Fredlor       | Watur           | Others    |              |          |                   |             |                    |       |         |
| 9     | Lower Car          | r 171100140106               | 2076.532            | 4.14           | 3 697.484                                | 10538.39     | 0                               | 0.167         | 200.216         | 4757.20   | 3            |          |                   |             |                    |       |         |
| 10    | Lower We           | e 171100140304               | 1395.448            | 8              | 0 0                                      | 16402.3      | 0                               |               | 32.473          | 3500.18   | 2            |          |                   |             |                    |       |         |
| 14    |                    |                              |                     |                |                                          |              |                                 | X             | <b>У</b>        |           |              |          |                   |             |                    |       |         |
| 12    | Agricultur         | al Animals                   |                     |                |                                          |              |                                 |               |                 |           |              |          |                   |             |                    |       |         |
| 13    | HUC12 Na           | HUC12                        | Beef Cattl          | Dairy Cattle   | Swine                                    | Sheep        | Horse                           | Chicken       | Turkey          | Duck      |              |          |                   |             |                    |       |         |
| 14    | Lower Car          | r 171100140106               | 5 70                | ) 3            | 2 6                                      | 5 35         | 85                              | 0             | 7               | 13        | 3            |          |                   |             |                    |       | =       |
| 15    | Lower We           | 171100140304                 | 1 O                 | )              | 0 0                                      | 0 0          | 0                               | 0             | C               | ) (       | 0            |          |                   |             |                    |       |         |
| 16    |                    |                              |                     |                |                                          |              |                                 |               |                 |           |              |          |                   |             |                    |       |         |
| 17    | Septic Sys         | tem data                     |                     |                |                                          |              |                                 |               |                 |           |              |          |                   |             |                    |       |         |
| 18    | HUC12 Na           | a HUC12                      | Septic Sys          | Population per | Se% Septic Failur                        | e Rate       |                                 |               |                 |           |              |          |                   |             |                    |       |         |
| 19    | Lower Car          | r 171100140106               | 5 1228              | 2.5            | 6 0.45                                   | 5            |                                 |               |                 |           |              |          |                   |             |                    |       |         |
| 20    | Lower We           | 171100140304                 | 1437                | 2.5            | 6 0.45                                   | 5            |                                 |               |                 |           |              |          |                   |             |                    |       |         |
| 21    |                    |                              |                     |                |                                          |              |                                 |               |                 |           |              |          |                   |             |                    |       |         |
| 22    | Hydrologi          | c Soil Group                 |                     |                |                                          |              |                                 |               |                 |           |              |          |                   |             |                    |       |         |
| 23    | HUC12 Na           | a HUC12                      | Hydrologi           | ic Soil Group  |                                          |              |                                 |               |                 |           |              |          |                   |             |                    |       |         |
| 24    | Lower Car          | r 171100140106               | БВ                  |                |                                          |              |                                 |               |                 |           |              |          |                   |             |                    |       |         |
| 25    | Lower We           | e 171100140304               | l C                 |                |                                          |              |                                 |               |                 |           |              |          |                   |             |                    |       |         |
| 26    |                    |                              |                     |                |                                          |              |                                 |               |                 |           |              |          |                   |             |                    |       |         |
| 27    |                    |                              |                     |                |                                          |              |                                 |               |                 |           |              |          |                   |             |                    |       |         |
| 28    |                    |                              |                     |                |                                          |              |                                 |               |                 |           |              |          |                   |             |                    |       | -       |
| 14 4  | ► ► STEPL          | Model_Input_Da               | ta_Pierce 🥂         | 2/             |                                          |              |                                 |               |                 |           |              |          |                   |             |                    |       |         |
| Read  | /                  |                              |                     |                |                                          |              |                                 |               |                 |           |              |          |                   |             | 120% 🗩             |       | +       |
|       |                    | E STEPL Mod                  | el 🙆                | 🛛 🕅 🕅 🔊        | cument1 📉 🕅                              | licrosoft Ex |                                 | 🔊 👂           | Inbox - alice   |           |              |          | 6                 | ) - 3       | 🏴 🧕 📑 all          | 8:53  | PM 2011 |

# Using the STEPL Model for Load Reduction Estimates

1. Go to the Start menu, Programs folder, and click on green STEPL icon.

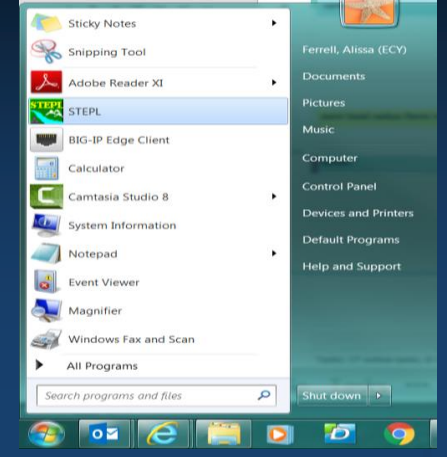

- Click Start information you put together before you started:
  - Set "Number of Subwatersheds" to the number of 12- digit HUCs you selected in the Data Server (where the BMPs were installed). This gives you enough rows in the spreadsheet to input data. Add an extra watershed/row if you'd like.
  - Set Gully formation and Impaired streambanks to the number of streambanks or gullies where BMPs were installed.
  - Under Option for Initialization-click on "Set initial land use areas and animal numbers to zeros".
  - Click "OK". It may take several minutes to load/open.

- 3. Ensure security settings are set to allow STEPL to be fully functional. \*\*Steps can vary by software version.
   (Excel: Options>Trust Center>Trust Center Settings>Macro Settings>Enable all macros)
- 4. The "Save As" box appears. STEPL automatically sets the file name, STEPL.xlsm to be saved in the STEPL folder where the program stores your information and makes calculations.

#### Accept the name and location provided by the program and save.

(If the program asks, click "Yes" to replace the existing STEPL.xlsm file. This will reset any previously saved data.)

5. The spreadsheet will open. Start on the "Input" worksheet tab. Select the weather station closest to your BMP sites and insert the land use information from the Data Server.

Complete the following before going to the next worksheet tab:

- "State", "County", and "Weather Station".
- Sections 1, 2, and 3.
- Months per year that manure is applied to cropland or pastureland (in table #2).
- 6. Select the or radio button next to the item in order for it to be activated.

NOTE: Only fields with red font can be changed. Others (black font) are calculated by the model.

#### Required fields for the Input Tab are bound in red

|                              | C Billi O III Billi                                          | 0 011001.   |             |                | 00000000000000 | bado ana ioaa  | roddollollo in rotai Eod | a ana orapno o | 10010.         |             |            |           |
|------------------------------|--------------------------------------------------------------|-------------|-------------|----------------|----------------|----------------|--------------------------|----------------|----------------|-------------|------------|-----------|
| Export input/                | output data:                                                 | Export Data |             | 🗌 Treat all th | e subwatershe  | eds as parts o | of a single watershed    | 🗌 Groun        | dwater load c  |             |            |           |
| State County Weather Station |                                                              |             |             |                | tion           |                |                          |                |                |             |            |           |
| Wisconsin                    | •                                                            | Adams       | •           | _WI-Adams_     | Mean           |                | •                        | Calculate Ma   | nure Applicati | ion Months: | Manure App | olication |
|                              |                                                              |             |             |                |                |                |                          |                | Data anna di   | <b>#t</b>   |            |           |
|                              |                                                              |             |             |                |                |                |                          |                | Rain correct   | ion factors |            |           |
| 1. Input wate                | I. Input watershed land use area (ac) and precipitation (in) |             |             |                |                |                |                          |                | 0.854          | 0.435       |            |           |
|                              |                                                              |             |             |                | User           |                | Feedlot Percent          |                | Annual         |             | Avg.       |           |
| Watershed                    | Urban                                                        | Cropland    | Pastureland | Forest         | Defined        | Feedlots       | Paved                    | Total          | Rainfall       | Rain Days   | Rain/Event |           |
| W1                           | 0                                                            | 0           | 0           | 0              | 0              | (              | 0-24%                    | 0              | 32             | 106         | 0.585      |           |
| W2                           | 0                                                            | 0           | 0           | 0              | 0              | (              | ) 🖸 0-24% 🚍              | 0              | 32             | 106         | 0.585      |           |
| W3                           | 0                                                            | 0           | 0           | 0              | 0              | (              | ) 💁 0-24% 🗦              | 0              | 32             | 106         | 0.585      |           |

| 2. Input agric | ultural animal | ls           |             |       |       |         |        |      |                                     |                                     |
|----------------|----------------|--------------|-------------|-------|-------|---------|--------|------|-------------------------------------|-------------------------------------|
|                |                |              |             |       |       |         |        |      | # of months<br>manure<br>applied on | # of months<br>manure<br>applied on |
| Watershed      | Beef Cattle    | Dairy Cattle | Swine (Hog) | Sheep | Horse | Chicken | Turkey | Duck | Cropland                            | Pastureland                         |
| W1             | 0              | 0            | 0           | 0     | 0     | 0       | 0      | 0    | 0                                   | 0                                   |
| W2             | 0              | 0            | 0           | 0     | 0     | 0       | 0      | 0    |                                     | 0                                   |
| W3             | 0              | 0            | 0           | 0     | 0     | 0       | 0      | 0    | 0                                   | 0                                   |
| Total          | 0              | 0            | 0           | 0     | 0     | 0       | 0      | 0    |                                     |                                     |

| 3. Input septic system and illegal direct wastewater discharge data |                             |                                    |                              |                                                    |                                        |  |  |  |  |  |
|---------------------------------------------------------------------|-----------------------------|------------------------------------|------------------------------|----------------------------------------------------|----------------------------------------|--|--|--|--|--|
| Watershed                                                           | No. of<br>Septic<br>Systems | Population<br>per Septic<br>System | Septic<br>Failure Rate,<br>% | vvastewater<br>Direct<br>Discharge, #<br>of People | Direct<br>Discharge<br>Reduction,<br>% |  |  |  |  |  |
| W1                                                                  | 0                           | 2.43                               | 2                            | 0                                                  | 0                                      |  |  |  |  |  |
| W2                                                                  | 0                           | 2.43                               | 2                            | 0                                                  | 0                                      |  |  |  |  |  |
| W3                                                                  | 0                           | 2.43                               | 2                            | 0                                                  | 0                                      |  |  |  |  |  |

Filled in manually

- Now open the Excel file exported & saved from the Data Server, and fill in the required fields (red font areas) on the Input tab fields.
  - Under "1. Input watershed land use area", copy/paste the land use areas directly from the Excel file to their respective columns ("Urban" through "Feedlots") in STEPL. Each row (W1, W2, etc.) is a subwatershed/HUC-12.
  - Repeat for "2. Input agricultural animals".
  - Based upon your knowledge of the project area, fill in the average "# of months manure applied" boxes for pastureland or cropland (best estimate).

- Repeat for "3. Input septic system and illegal direct wastewater discharge data".
- Input tables 5-10 are optional and can be filled out if you have the information. Makes for more robust output (See STEPL 4.4 User Guide for more detail).

Next Step 8. Go to the BMPs worksheet tab in the spreadsheet.

# Enter BMP types installed in the appropriate land use category table. Fill out fields bounded in red.

| Best Mana<br>using the p<br>in the subw | gement Pra<br>ull-down list-l<br>atersheds ar     | <b>ctice</b><br>box if intera<br>re consider | Select a<br>actions betwe<br>red; use BMP | an approp<br>en BMPs<br><sup>o</sup> calculato | riate BMP except<br>are not considere<br>r (under STEPL r | "Combined BMPs-Calculated" for each<br>ed. Select "Combined BMPs-Calculated"<br>nenu) to obtain the combined BMP efficie | subwatershed in each land use table<br>if multiple BMPs and their interactions<br>encies and enter them in Table 7. |
|-----------------------------------------|---------------------------------------------------|----------------------------------------------|-------------------------------------------|------------------------------------------------|-----------------------------------------------------------|----------------------------------------------------------------------------------------------------|----------------------------------------------------------------------------------------------------|
| Urban I                                 | Urban BMP Tool<br>Gully and Streambank<br>Erosion |                                              | mbank                                     | Calculate Combined B                           | BMP Efficiency                                            |                                                                                                    |                                                                                                    |
| 1. BMPs a                               | nd efficienci                                     | es for diff                                  | erent polluta                             | ints on Cl                                     | ROPLAND, ND=                                              | No Data                                                                                                    |                                                                                                    |
| Watershee                               | d Cropland                                        |                                              |                                           |                                                |                                                           |                                                                                                    |                                                                                                    |
|                                         | N                                                 | Р                                            | BOD                                       | Sed                                            | liment E. coli                                            | BMPs                                                                                                    | % Area BMP Applied                                                                                                  |
| W1                                      |                                                   | 0                                            | 0                                         | 0                                              | 0                                                         | 0 🔍 0 No BMP                                                                                                    | ÷ 0                                                                                                    |
| W2                                      |                                                   | 0                                            | 0                                         | 0                                              | 0                                                         | 0 🔍 0 No BMP                                                                                                    | ÷ 0                                                                                                    |
| W3                                      |                                                   | 0                                            | 0                                         | 0                                              | 0                                                         | C O No BMP                                                                                                    |                                                                                                    |
| 0 DMD                                   |                                                   |                                              |                                           |                                                |                                                           |                                                                                                    |                                                                                                    |
| Z. BIVIPS al                            |                                                   | es for alm<br>nd                             | erent polluta                             |                                                | ASTORELAND,                                               | ID=NO Data                                                                                                    |                                                                                                    |
| vvatersnet                              |                                                   |                                              | ROD                                       | Sod                                            | limont E coli                                             | PMDc                                                                                                    | % Area RMD Applied                                                                                                  |
| 10/1                                    |                                                   |                                              |                                           | 0                                              |                                                           |                                                                                                    |                                                                                                    |
|                                         |                                                   |                                              |                                           |                                                | 0                                                         |                                                                                                    |                                                                                                    |
| VVZ<br>\\\/3                            |                                                   | 0                                            |                                           | 0                                              | 0                                                         |                                                                                                    |                                                                                                    |
| VV5                                     |                                                   | U                                            |                                           | 0                                              | U                                                         |                                                                                                    | · · ·                                                                                                    |
| 3 BMPs at                               | nd efficienci                                     | es for diff                                  | erent polluta                             | ints on E                                      | DREST ND=No                                               | Data                                                                                                    |                                                                                                    |
| Watershee                               | Forest                                            |                                              | orone ponata                              | Ľ                                              |                                                           |                                                                                                    |                                                                                                    |
|                                         | N                                                 | Р                                            | BOD                                       | Sed                                            | liment E. coli                                            | BMPs                                                                                                    | % Area BMP Applied                                                                                                  |
| W1                                      |                                                   | 0                                            | 0                                         | 0                                              | 0                                                         | 0 No BMP                                                                                                    |                                                                                                    |
| W2                                      |                                                   | 0                                            | 0                                         | 0                                              | 0                                                         | 0 No BMP                                                                                                    | ÷ 0                                                                                                    |
| W3                                      |                                                   | 0                                            | 0                                         | 0                                              | 0                                                         | ( • 0 No BMP                                                                                                    | ÷ 0                                                                                                    |
| L                                       | -                                                 | I                                            | I                                         | I                                              | I                                                         |                                                                                                    |                                                                                                    |
| 4. BMPs a                               | nd efficienci                                     | es for diff                                  | erent polluta                             | ints on U                                      | SER DEFINED la                                            | nd use, ND=No Data                                                                                                    |                                                                                                    |
| Watershee                               | d User Defi                                       | ned                                          |                                           |                                                |                                                           |                                                                                                    |                                                                                                    |
|                                         | N                                                 | Р                                            | BOD                                       | Sed                                            | liment E. coli                                            | BMPs                                                                                                    | % Area BMP Applied                                                                                                  |
| W1                                      |                                                   | 0                                            | 0                                         | 0                                              | 0                                                         | 0 • 0 No BMP                                                                                                    | : 0                                                                                                    |
| W2                                      |                                                   | 0                                            | 0                                         | 0                                              | 0                                                         | 0 • 0 No BMP                                                                                                    | • 0                                                                                                    |
| W3                                      |                                                   | 0                                            | 0                                         | 0                                              | 0                                                         | 0 0 No BMP                                                                                                    | ÷ 0                                                                                                    |
|                                         |                                                   |                                              |                                           |                                                |                                                           |                                                                                                    |                                                                                                    |
| E 5115                                  |                                                   |                                              |                                           |                                                | COLOTA NO.                                                |                                                                                                    |                                                                                                    |
| 5. BMPs a                               | nd efficienci                                     | es for diff                                  | erent polluta                             | nts on FE                                      | EDLOTS, ND=N                                              | lo Data                                                                                                    |                                                                                                    |
| 5. BMPs a<br>Watershee                  | nd efficienci<br>d Feedlots                       | es for diff                                  | erent polluta                             |                                                | EDLOTS, ND=N                                              |                                                                                                    | 04 Area PMD Applied                                                                                                 |

- 9. Select the most appropriate land use category where your BMP(s) were installed.
  - Cropland, Pastureland, Forest, or Feedlots
- 10. Scroll through the BMP options in the dropdown list and select the type of BMP installed.
  - Be sure to click the round radio button lot to the left of the BMP for it to be selected.
  - Only report eligible BMP types that were reimbursed by the grant.

#### **Combined BMPs-Calculated**

 Use when you've installed more than one type of BMP for a single subwatershed/HUC-12 and land use area.

#### X New and improved calculator worksheet!!

- Green button at top of BMPs worksheet
- Calculates the combined BMP efficiencies for BMPs working together in a HUC-12.
- Easier to use!
- Assumes BMPs are working parallel to each other.

# **STEPL BMP Calculator**

• Examples of Multiple BMPs in a watershed and their relationship to one another.

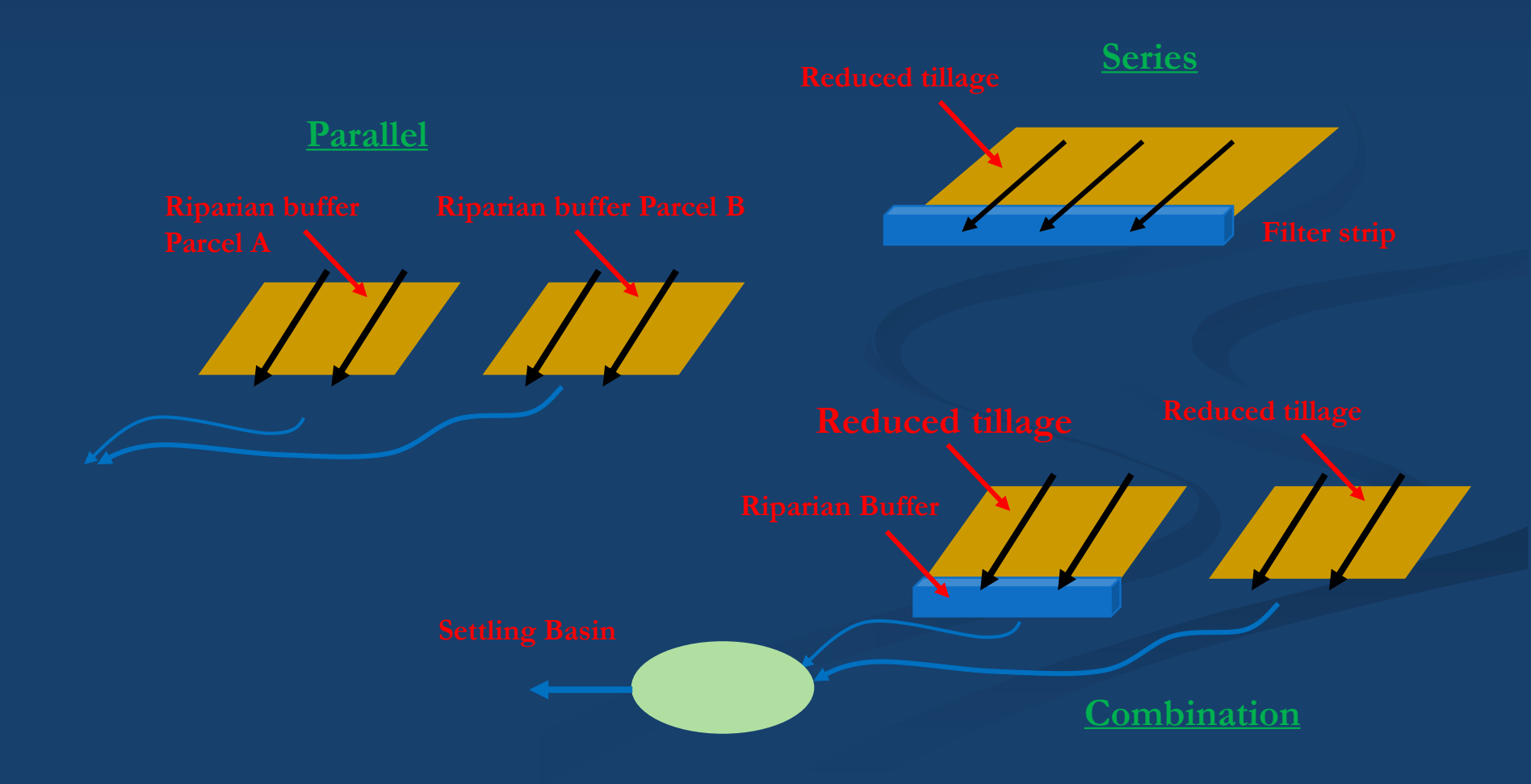

#### Example: BMP Calculator Not Needed

A land use category only has one type of BMP in a subwatershed/HUC-12.

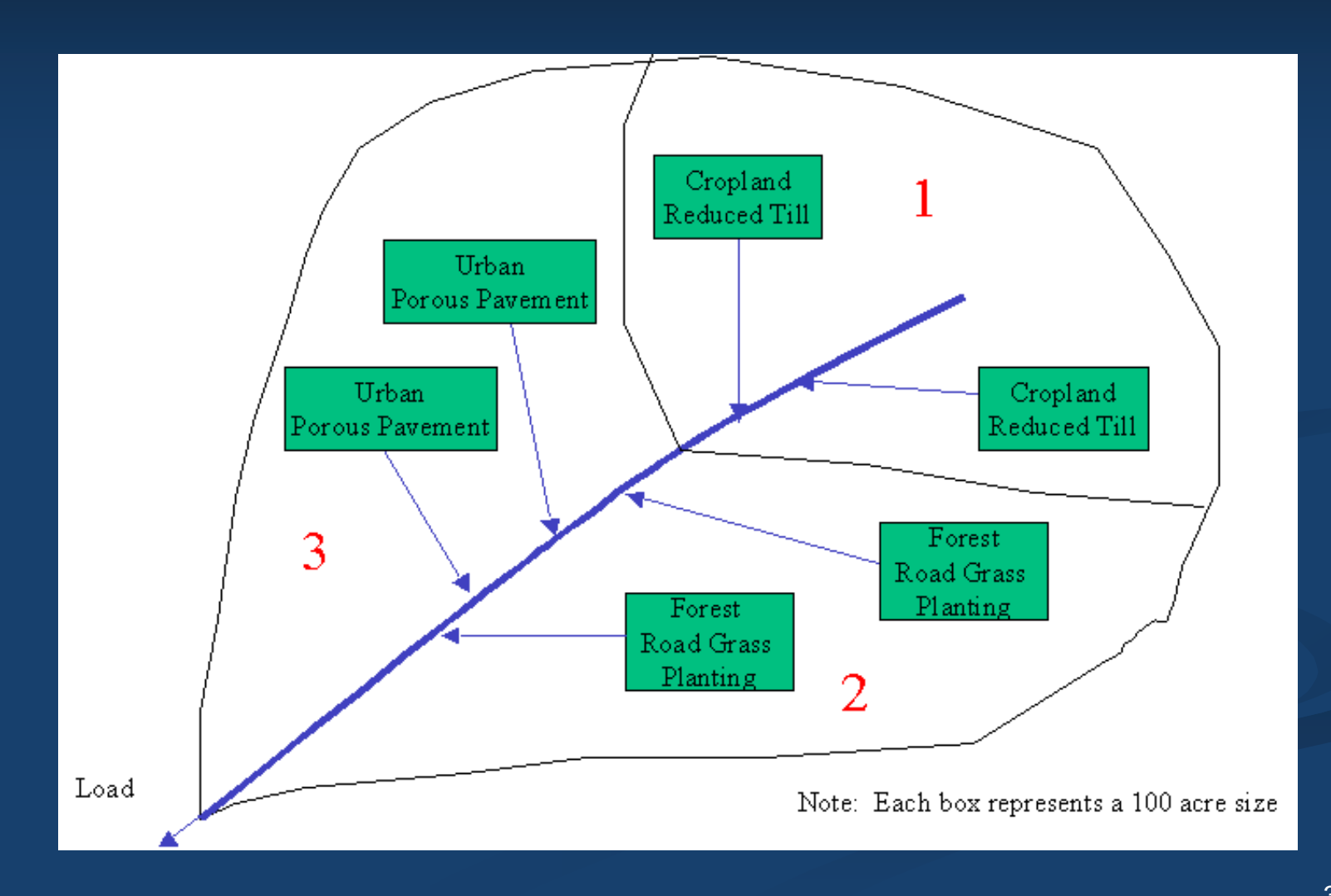

#### Example: BMP Calculator <u>Is</u> Needed

A land use category has more than one type of BMP in a subwatershed/HUC-12.

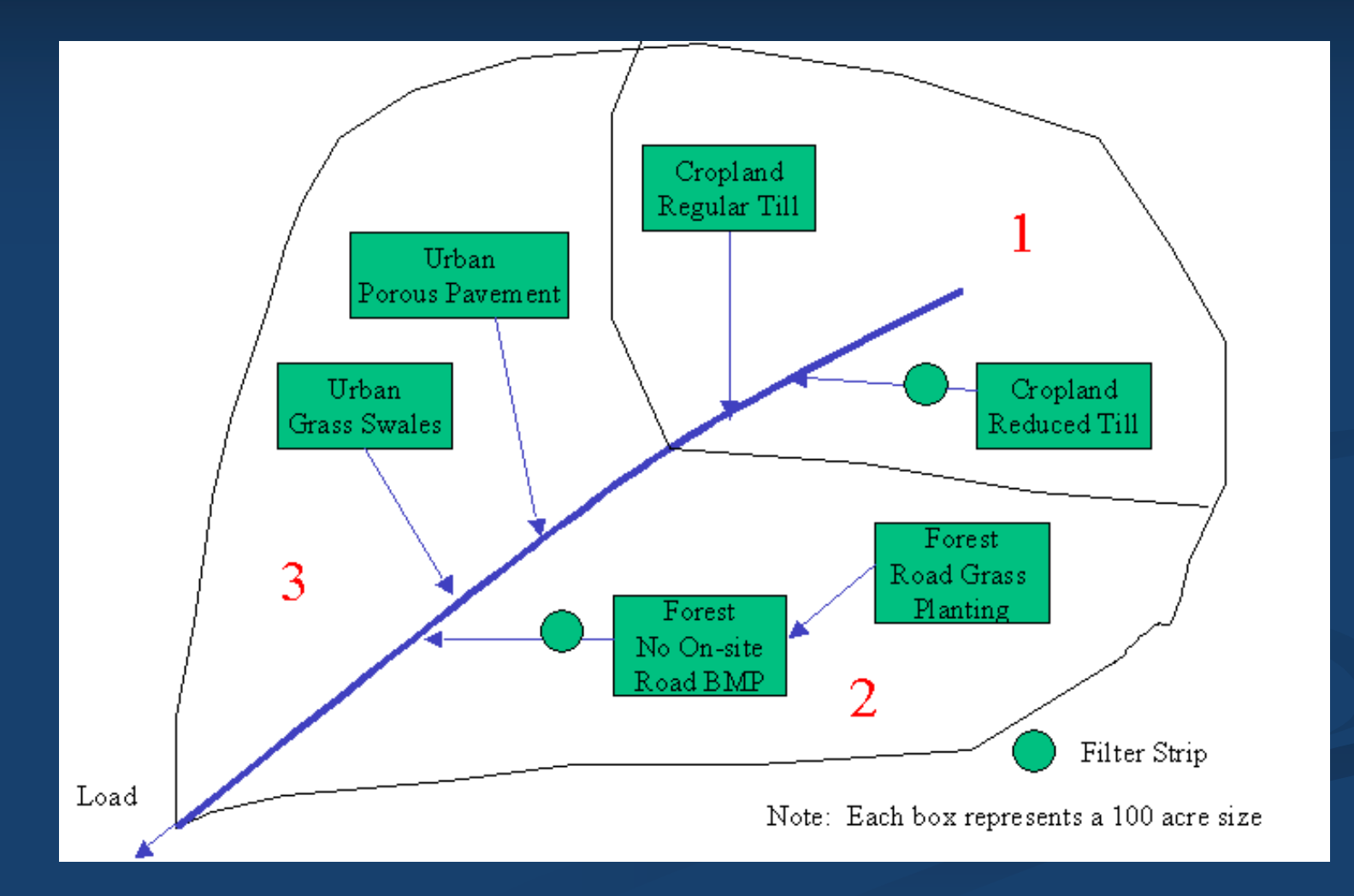

## **BMP** Calculator

Best Management Practice Select an appropriate BMP except "Combined BMPs-Calculate using the pull-down list-box if interactions between BMPs are not considered. Select "Combined BMPs in the subwatersheds are considered; use BMP calculator (under STEPL menu) to obtain the combined

each subwatershed in each land use table lated" if multiple BMPs and their interactions efficiencies and enter them in Table 7.

Urban BMP Tool

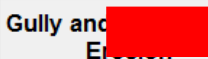

**Calculate Combined BMP Efficiency** 

| 1. BMPs and efficiencies for different pollutants on CROPLAND, ND=No Data |          |   |     |          |         |                                              |                    |  |  |  |  |
|---------------------------------------------------------------------------|----------|---|-----|----------|---------|----------------------------------------------|--------------------|--|--|--|--|
| Watershed                                                                 | Cropland |   |     |          |         |                                              |                    |  |  |  |  |
|                                                                           | Ν        | Р | BOD | Sediment | E. coli |                                              | % Area BMP Applied |  |  |  |  |
| W1                                                                        | 0        | 0 | 0   | 0        | 0       | <ul> <li>Combined BMPs-Calculated</li> </ul> | 0                  |  |  |  |  |
| W2                                                                        | 0        | 0 | 0   | 0        |         | A No BMP                                     | 0                  |  |  |  |  |
| W3                                                                        | 0        | 0 | 0   | 0        | 0       | • 0 No BMP                                   | 0                  |  |  |  |  |
|                                                                           |          |   |     |          |         |                                              |                    |  |  |  |  |

| 2. BMPs and | 2. BMPs and efficiencies for different pollutants on PASTURELAND, ND=No Data |   |     |          |         |              |                    |  |  |  |  |  |  |
|-------------|------------------------------------------------------------------------------|---|-----|----------|---------|--------------|--------------------|--|--|--|--|--|--|
| Watershed   | Pastureland                                                                  | I |     |          |         |              |                    |  |  |  |  |  |  |
|             | Ν                                                                            | Р | BOD | Sediment | E. coli | BMPs         | % Area BMP Applied |  |  |  |  |  |  |
| W1          | 0                                                                            | 0 | 0   | 0        | 0       | 🝳 0 No BMP 🗦 | 0                  |  |  |  |  |  |  |
| W2          | 0                                                                            | 0 | 0   | 0        | 0       | 🝳 0 No BMP 🗦 | 0                  |  |  |  |  |  |  |
| W3          | 0                                                                            | 0 | 0   | 0        | 0       | 🝳 0 No BMP 🚔 | 0                  |  |  |  |  |  |  |

| 3. BMPs and efficiencies for different pollutants on FOREST, ND=No Data |        |   |     |          |         |              |                    |  |  |  |  |  |
|-------------------------------------------------------------------------|--------|---|-----|----------|---------|--------------|--------------------|--|--|--|--|--|
| Watershed                                                               | Forest |   |     |          |         |              |                    |  |  |  |  |  |
|                                                                         | Ν      | Ρ | BOD | Sediment | E. coli | BMPs         | % Area BMP Applied |  |  |  |  |  |
| W1                                                                      | 0      | 0 | 0   | 0        | 0       | • 0 No BMP   | 0                  |  |  |  |  |  |
| W2                                                                      | 0      | 0 | 0   | 0        | 0       | 🖸 0 No BMP 🚍 | 0                  |  |  |  |  |  |
| W3                                                                      | 0      | 0 | 0   | 0        | 0       | • 0 No BMP   | 0                  |  |  |  |  |  |

- 11. Running the BMP Calculator (if needed):
  - Select "Combined BMPs-Calculated" under the appropriate land use area (table #1, 2, 3, 4, or 5 on the BMPs worksheet tab).
  - Open the Combined BMP Efficiency calculator worksheet (green button). Must change the default entries (red font fields).
  - Use the drop down to select the land use type where BMPs were installed and enter the total treated land use acreage.
  - Use drop downs to select each of the BMPs for the subwatershed and enter the total acreage.

11. Running the BMP Calculator (continued):

- Click green "Updated BMP List" button on right. This runs the BMP Calculator.
- Enter the Total Land Use Area numbers (blue font) into respective N, P, BOD, and Sediment fields in table #7 on the BMPs tab worksheet.
- Repeat these steps if you need to run the calculator for a different land use category and subwatershed/HUC-12.

# Combined BMP Calculator Worksheet

|           | <b>5</b> · 👌 -                         |                   | STEPL.xism - Excel                                                                             | 10 A               |                             | 0.0 . ?   | · A          | ×          |
|-----------|----------------------------------------|-------------------|------------------------------------------------------------------------------------------------|--------------------|-----------------------------|-----------|--------------|------------|
| FILE      | HOME INSERT PAGE LAYOUT                | FORMULAS          | DATA REVIEW VIEW DEVELOPER ADD-INS                                                             | <u> </u>           | (+ yz. )                    | Ferrell,  | Alissa (ECY) | 9          |
| د 👛       |                                        |                   |                                                                                                | ∑ AutoSum          | • A 🚽 🗯                     | * 0       | [T]          |            |
|           | Arial 10 A A                           |                   |                                                                                                | \rm Fill -         | Z T 🔳                       |           | <b>+</b>     |            |
| Paste     | 😽   B I U -   🗄 -   🙆 - 🗛 -            |                   | E Merge & Center * \$ * % * 60 00 Conditional Format as Cell Insert Delete Format              | 🧶 Clear 👻          | Sort & Fin<br>Filter * Sele | d & Share | WebEx        |            |
| Clipboard | d ra Font ra                           |                   | Alignment & Number & Styles Cells                                                              | E                  | diting                      | W         | bEx          | ^          |
| C5        | - I × √ fr B                           | uffer - Forest (1 | 00ft wide)                                                                                     |                    |                             |           |              | ~          |
| 4         |                                        |                   | <u> </u>                                                                                       | D                  | E                           | E         | 0            |            |
| 1 Esti    | imate an area-weighted combined effici | ency of multiple  | BMPs (in parallel) across a watershed                                                          |                    | L                           |           | 0            | ÷          |
| 2 Ent     | er total treated land use area (acre)  | 200.00            | Cropland                                                                                       | Update             | BMP List                    |           |              |            |
| 3 Ente    | er the subarea treated by each select  | ted BMP type (u   | pto 20 varying frequency of treatment allowed)                                                 |                    |                             |           |              |            |
| 4         | Treatment                              | Area (ac)         | Select a BMP Type                                                                              | N                  | Р                           | BOD       | Sediment     |            |
| 5         | 1                                      | 50.00             | Buffer - Forest (100ft wide)                                                                   | · 0.478            | 0.465                       | 0.000     | 0.586        |            |
| 6         | 2                                      | 20.00             | Buffer - Forest (100ft wide)                                                                   | ^ 0.150            | 0.356                       | 0.000     | 0.403        |            |
| 7         | 3                                      | 30.00             | Buffer - Grass (35ft Wide)<br>Combined BMPs-Calculated                                         | 0.154              | 0.450                       | 0.000     | 0.000        |            |
| 8         | 4                                      | 100.00            | Conservation Tillage 1 (30-59% Residue)                                                        | <sup>≡</sup> 0.120 | 0.280                       | 0.000     | 0.000        | _          |
| 9         | 5                                      |                   | Conservation Tillage 2 (equal or more than 60% Residue)                                        | 0.000              | 0.000                       | 0.000     | 0.000        | -          |
| 10        | 6                                      |                   | Controlled Drainage                                                                            | 0.000              | 0.000                       | 0.000     | 0.000        | -          |
| 11        | 7                                      |                   | Cover Crop 1 (Group A Commodity) (High Till only for Sediment)                                 | + 0.000            | 0.000                       | 0.000     | 0.000        | - 1        |
| 12        | 8                                      |                   | 0 No BMP                                                                                       | 0.000              | 0.000                       | 0.000     | 0.000        | - 1        |
| 13        | 9                                      |                   | 0 No BMP                                                                                       | 0.000              | 0.000                       | 0.000     | 0.000        | -11        |
| 14        | 10                                     |                   | 0 No BMP                                                                                       | 0.000              | 0.000                       | 0.000     | 0.000        | - 1        |
| 15        | 11                                     |                   | 0 No BMP                                                                                       | 0.000              | 0.000                       | 0.000     | 0.000        | -11        |
| 16        | 12                                     |                   | 0 No BMP                                                                                       | 0.000              | 0.000                       | 0.000     | 0.000        | - 1        |
| 1/        | 13                                     |                   | 0 NO BMP                                                                                       | 0.000              | 0.000                       | 0.000     | 0.000        | -11        |
| 18        | 14                                     |                   | U NO BMP                                                                                       | 0.000              | 0.000                       | 0.000     | 0.000        | - 1        |
| 19        | 15                                     |                   | 0 No BMP                                                                                       | 0.000              | 0.000                       | 0.000     | 0.000        | -11        |
| 20        | 17                                     |                   |                                                                                                | 0.000              | 0.000                       | 0.000     | 0.000        | - !        |
| 21        | 12                                     |                   |                                                                                                | 0.000              | 0.000                       | 0.000     | 0.000        | -          |
| 23        | 10                                     |                   | 0 No BMP                                                                                       | 0.000              | 0.000                       | 0.000     | 0.000        | - 1        |
| 24        | 20                                     |                   | 0 No BMP                                                                                       | 0.000              | 0.000                       | 0.000     | 0.000        | -          |
| 25        | Total Land Use Area                    | 200.00            | Enter the calculated value in Table 7 located in "BMPs" tab, under the appropriate watershed>  | 0.218              | 0.359                       | 0.000     | 0.187        |            |
| 26        | Lund over field                        | 200.00            | enter alle estestates faite in fable i, revales in entre fab, ander alle appropriate watershed | 0.210              | 0.000                       | 0.000     | 0.101        |            |
| 27        | Total Area check:                      | ок                |                                                                                                |                    |                             |           |              | 1          |
| 28        |                                        |                   |                                                                                                |                    | 4                           |           |              |            |
| 29        |                                        |                   | 竹1                                                                                             |                    | $\boldsymbol{r}$            |           |              |            |
| 30        |                                        |                   | I nese are your                                                                                |                    |                             |           |              | 11         |
| 31        |                                        |                   |                                                                                                |                    |                             |           |              | 11         |
| 32        |                                        |                   | Combined BMP                                                                                   |                    |                             |           |              |            |
| 33        |                                        |                   | Combilied Divit                                                                                |                    |                             |           |              |            |
| 34        |                                        |                   |                                                                                                | •                  |                             |           |              |            |
| 35        |                                        |                   | Etficiencies!                                                                                  |                    |                             |           |              |            |
| 36        |                                        |                   |                                                                                                |                    |                             |           |              |            |
| 37        |                                        |                   |                                                                                                |                    |                             |           |              |            |
| 38        |                                        |                   |                                                                                                |                    |                             |           |              |            |
| 20        |                                        |                   |                                                                                                |                    |                             |           |              | - <b>-</b> |

- 12. Enter "% Area BMP Applied" in the last column. Equals the percentage of that particular land use type (in acres), that is benefiting from the BMP.
  - Defaults to 100%, so need to change. This is usually a small number since BMP likely does not cover the entire land use area of the county.

Example: If the pastureland (from Data Server) totals 65.94 acres and your riparian buffer covers 1.5 acres, then  $(1.5 / 65.94) \times 100 = 2.27\%$ 

# **Example: Completed BMPs Tab**

All the required spaces should now be complete under the STEPL "Input" and "BMPs" worksheet tabs.

| в         |           | U         | E   | F         | 6       | Н                                            |                    |
|-----------|-----------|-----------|-----|-----------|---------|----------------------------------------------|--------------------|
| Watershed | Cropland  |           |     |           |         |                                              |                    |
|           | N         | Р         | BOD | Sediment  | E. coli | BMPs                                         | % Area BMP Applied |
| W1        | 0.0090342 | 0.0087885 | ND  | 0.0110754 | ND      | Buffer - Forest (100ft wide)                 | 1.89               |
| W2        | 0.0067632 | 0.0077792 | 0   | 0.0012896 | 0       | <ul> <li>Combined BMPs-Calculated</li> </ul> | 3.2                |
| W3        | 0         | 0         | 0   | 0         | 0       | • 0 No BMP 🗧                                 | (                  |

#### 2. BMPs and efficiencies for different pollutants on PASTURELAND, ND=No Data

| watersned | Pastureland |          |     |          |         |                             |                    |
|-----------|-------------|----------|-----|----------|---------|-----------------------------|--------------------|
|           | N           | P        | BOD | Sediment | E. coli | BMPs                        | % Area BMP Applied |
| W1        | 0.0011165   | 0.001672 | ND  | 0.00341  | ND      | Livestock Exclusion Fencing | 0.55               |
| W2        | 0           | 0        | 0   | 0        | 0       | 📍 0 No BMP 🚔                | 0                  |
| W3        | 0           | 0        | 0   | 0        | 0       | O No BMP                    | 0                  |

| 3. BMPs and | d efficiencies | s for differen | t pollutants | on FOREST, | ND=No Data | 1        |                    |
|-------------|----------------|----------------|--------------|------------|------------|----------|--------------------|
| Watershed   | Forest         |                |              |            |            |          |                    |
|             | Ν              | Р              | BOD          | Sediment   | E. coli    | BMPs     | % Area BMP Applied |
| W1          | 0              | 0              | 0            | 0          | 0          | 0 No BMP | (                  |
| W2          | 0              | 0              | 0            | 0          | 0          | 0 No BMP | (                  |
| W3          | 0              | 0              | 0            | 0          | 0          | O No BMP | (                  |

| 4. BMPs and efficiencies for different pollutants on USER DEFINED land use, ND=No Data |             |   |     |          |         |              |                    |  |  |  |  |  |
|----------------------------------------------------------------------------------------|-------------|---|-----|----------|---------|--------------|--------------------|--|--|--|--|--|
| Watershed                                                                              | User Define | d |     |          |         |              |                    |  |  |  |  |  |
|                                                                                        | N           | Р | BOD | Sediment | E. coli | BMPs         | % Area BMP Applied |  |  |  |  |  |
| W1                                                                                     | 0           | 0 | 0   | 0        | 0       | O No BMP ÷   | 0                  |  |  |  |  |  |
| W2                                                                                     | 0           | 0 | 0   | 0        | 0       | • 0 No BMP 🗧 | 0                  |  |  |  |  |  |
| W3                                                                                     | 0           | 0 | 0   | 0        | 0       | O No BMP     | 0                  |  |  |  |  |  |

| 5. BMPs and efficiencies for different pollutants on FEEDLOTS, ND=No Data |          |   |     |          |         |                |                   |  |  |  |  |  |
|---------------------------------------------------------------------------|----------|---|-----|----------|---------|----------------|-------------------|--|--|--|--|--|
| Watershed                                                                 | Feedlots |   |     |          |         |                |                   |  |  |  |  |  |
|                                                                           | N        | Р | BOD | Sediment | E. coli | BMPs           | %Area BMP Applied |  |  |  |  |  |
| W1                                                                        | 0        | 0 | 0   | 0        | ) (     | ° 0 No BMP 🚍 🚍 | 0                 |  |  |  |  |  |
| W2                                                                        | 0        | 0 | 0   | 0        | ) (     | 📍 0 No BMP 🚔   | 0                 |  |  |  |  |  |
| W3                                                                        | 0        | 0 | 0   | 0        | ) (     | 📍 0 No BMP 🚔   | 0                 |  |  |  |  |  |
|                                                                           |          |   |     |          |         |                |                   |  |  |  |  |  |

6. BMPs and efficiencies for different pollutants on URBAN

To change/set BMP/LID for urban land uses, click the 'Urban BMP Tool' button on the top-left of this sheet.

| 7. Combined | d watershed | BMP efficier | ncies from th | e BMP calcu | ilator |               |
|-------------|-------------|--------------|---------------|-------------|--------|---------------|
| Watershed   | Watershed ( | Combined Bl  | MP Efficienci | ies         |        |               |
|             | N           | Р            | BOD           | BMPs        |        |               |
| W1-Crop     | 0           | 0            | 0             | 0           | 0      | Combined BMPs |
| W2-Crop     | 0.21135     | 0.2431       | 0             | 0.0403      | 0      | Combined BMPs |
| W3-Crop     | 0           | 0            | 0             | 0           | 0      | Combined BMPs |
| W1-Pasture  | 0           | 0            | 0             | 0           | 0      | Combined BMPs |
| W2-Pasture  | 0           | 0            | 0             | 0           | 0      | Combined BMPs |
| W3-Pasture  | 0           | 0            | 0             | 0           | 0      | Combined BMPs |

13. Using the Stream bank and Gully Tool

- Use this tool for any stream bank stabilization project that was implemented, otherwise ignore.
- In the BMP tab click on the "Gully and Stream bank Erosion" button
- There should be the same number of rows available as the number of stream bank projects you indicated when first starting the STEPL software.

| Best Management Practice Select an appropriate BMP except "Combinusing the pull-down list-box if interactions between BMPs are not considered. Select in the subwatersheds are considered; use BMP calculator (under STEPL menu) to |                |               |              |           |               |  |  |  |  |  |  |  |
|----------------------------------------------------------------------------------------------------|----------------|---------------|--------------|-----------|---------------|--|--|--|--|--|--|--|
| Urban BMP Tool                                                                                                    |                |               |              |           |               |  |  |  |  |  |  |  |
| 1. BMPs and                                                                                                    | d efficiencies | for different | pollutants o | n CROPLAN | D, ND=No Data |  |  |  |  |  |  |  |
| Watershed                                                                                                    | Cropland       |               |              |           |               |  |  |  |  |  |  |  |
|                                                                                                    | N              | Р             | BOD          | Sediment  | BMPs          |  |  |  |  |  |  |  |
| W1                                                                                                    | 0              | 0             | 0            | 0         | Filter strip  |  |  |  |  |  |  |  |
| W2                                                                                                    | 0              | 0             | 0            | 0         | 0 No BMP      |  |  |  |  |  |  |  |
| W3                                                                                                    | 0              | 0             | 0            | 0         | 0 No BMP      |  |  |  |  |  |  |  |

13. Using the Stream bank and Gully Tool

- Select the corresponding watershed/HUC (W1, W2, etc.) where the project occurred from the dropdown.
   Same as watershed from the Input tab.
- You can change the default name of the stream bank (from Bank1, Bank 2, etc.) if you want.
- Input the length and height of the stream bank in ft.
- Select the appropriate description of the amount of lateral recession (Link at the top provides definitions). Recession rate will auto-populate.

### Example of Gully and Stream bank Tool

Select the dominant type of soil that composes the stream bank.

This information will be reflected in the load reduction estimate when you are finished.

| 1 | D                       | U           | U           | E           |               | Г                | 6             | П           | 1        |           | J                            | n           | L               | IVI | IN |
|---|-------------------------|-------------|-------------|-------------|---------------|------------------|---------------|-------------|----------|-----------|------------------------------|-------------|-----------------|-----|----|
|   | Gully and Streamban     | k Pollutar  | nt Load F   | Reductio    | n             |                  |               |             |          |           |                              |             |                 |     |    |
| ľ | This sheet contains two | o input tab | les: the fi | rst table i | s for inputi  | ng the gully d   | mensions, a   | nd the see  | cond is  | for inpu  | iting the eroding streambank | dimensions  | S.              |     |    |
|   | Gully:                  | Step 1. S   | Specify th  | e gully di  | mensions a    | ind assign ea    | ch gully to a | watershe    | d.       |           |                              |             |                 |     |    |
|   |                         | Step 2. S   | Specify th  | e time (n   | umber of y    | ears) that the   | gully has tal | en to form  | n the cu | irrent si | Ze.                          |             |                 |     |    |
|   |                         | Step 3. S   | Specify th  | e gully st  | abilization ( | BMP) efficie     | ncy (0-1) an  | d the gully | soil tex | tural cla | ass.                         |             |                 |     |    |
| ſ | Streambank:             | Step 1. S   | Specify th  | e stream    | bank dime     | nsions and as    | sign each b   | ank to a w  | atershe  | d.        |                              |             |                 | 1   |    |
|   |                         | Step 2. S   | Specify th  | e lateral i | recession r   | ate (ft/yr) of t | he eroding s  | treamban    | k.       | <u>C</u>  | lick to see "Streambank Late | ral Recessi | ion Rate" table |     |    |
|   |                         | Step 3. S   | Specify th  | e stream    | bank stabili  | zation (BMP)     | efficiency (  | )-1) and t  | he strea | mbank     | soil textural class.         |             |                 |     |    |

Close this sheet

| 1. Gully dimensions in the different watersheds |       |       |        |            |        |         |            |                     |           |            |        |           |  |
|-------------------------------------------------|-------|-------|--------|------------|--------|---------|------------|---------------------|-----------|------------|--------|-----------|--|
| Watershed                                       | Gully | Тор   | Bottom | Depth (ft) | Length | Years   | BMP        | Soil Textural Class | Soil Dry  | Nutrient   | Annual | Load      |  |
|                                                 |       | Width | Width  |            | (ft)   | to Form | Efficiency |                     | Weight    | Correction | Load   | Reduction |  |
|                                                 |       | (ft)  | (ft)   |            |        |         | (0-1)      |                     | (ton/ft3) | Factor     | (ton)  | (ton)     |  |

| 2. Impaired streambank dimensions in the different watersheds |           |        |        |                   |             |         |            |                         |           |            |        |           |
|---------------------------------------------------------------|-----------|--------|--------|-------------------|-------------|---------|------------|-------------------------|-----------|------------|--------|-----------|
| Watershed                                                     | Strm      | Length | Height | Lateral Recession | Rate        | Rate    | BMP        | Soil Textural Class     | Soil Dry  | Nutrient   | Annual | Load      |
|                                                               | Bank      | (ft)   | (ft)   |                   | Range       | (ft/yr) | Efficiency |                         | Weight    | Correction | Load   | Reduction |
|                                                               |           |        |        |                   | (ft/yr)     |         | (0-1)      |                         | (ton/ft3) | Factor     | (ton)  | (ton)     |
| • W2 🚍                                                        | Deschutes | 425    | 4      | 3. Severe ÷       | 0.01 - 0.05 | 0.03    | 0.95       | Loams, sandy clay loams | 0.045     | 0.85       | 2.2950 | 2.1803    |

# Using the STEPL Results

Now all the steps are complete and you've run the model.

 Click the "Total Load" worksheet tab to get the results for the load reduction estimates. These were calculated based on what you entered in the Input and BMPs tabs.

#### Report the numbers from purple shaded (middle) boxes on your annual load reduction form. These are your pollutant load reduction estimates.

Total Load

This is the summary of annual nutrient and sediment load for each subwatershed. This sheet is initially protected.

| 1. Total load | by subwaters | shed(s)    |          |          |             |           |           |           |           |         |             |       |                     |              |           |            |                |
|---------------|--------------|------------|----------|----------|-------------|-----------|-----------|-----------|-----------|---------|-------------|-------|---------------------|--------------|-----------|------------|----------------|
| Watershed     | N Load (no   | P Load (no | BOD Load | Sediment | E. coli Loa | N         | Р         | BOD       | Sediment  | Ε.      | coli        |       | l Load              | P Load       | BOD (with | Sediment   | E. coli Load   |
|               | BMP)         | BMP)       | (no BMP) | Load (no | (no BMP)    | Reduction | Reduction | Reduction | Reduction | Red     | uctio       | K   ( | th BMF              | ) (with BMP) | BMP)      | Load (with | (with BMP)     |
|               |              |            |          | BMP)     |             |           |           |           |           |         |             |       |                     |              |           | BMP)       |                |
|               | Ib/year      | lb/year    | Iblyear  | Vyear    | Billion MPN | e Iblyear | Iblyear   | Iblyear   | tlyear    | Billion | <b>M</b> PN | ye IE | l <mark>e</mark> ar | lb/year      | Iblyear   | tlyear     | Billion MPN/ye |
| W1            | 0.0          | 0.0        | 0.0      | 0.0      | ) (         | 0.0       | 0.0       | 0.0       | 0.0       |         | Π           | .0    | (                   | .0 0.0       | 0.0       | 0.0        | 0.0            |
| W2            | 3.1          | 1.2        | 6.2      | 2.3      | . (         | ) 3.0     | 1.1       | 5.9       | 2.2       |         |             | .0    | (                   | .2 0.1       | 0.3       | 0.1        | 0.0            |
| W3            | 0.0          | 0.0        | 0.0      | 0.0      | ) (         | 0.0       | 0.0       | 0.0       | 0.0       |         | l           | Q     | (                   | .0 0.0       | 0.0       | 0.0        | 0.0            |
| Total         | 3.1          | 1.2        | 6.2      | 2.3      | : (         | ) 3.0     | 1.1       | 5.9       | 2.2       | /       | (           | .0    | (                   | .2 0.1       | 0.3       | 0.1        | 0.0            |
|               |              |            |          |          |             |           |           |           |           |         |             |       |                     |              |           |            |                |

| 2. Total load | by land uses | (with BMP) |          |            |              |
|---------------|--------------|------------|----------|------------|--------------|
| Sources       | N Load       | P Load     | BOD Load | Sediment   | E. coli Load |
|               | (Ib/yr)      | (Iblyr)    | (Iblyr)  | Load (Vyr) | (Billion     |
|               |              |            |          |            | MPN/yr)      |
| Urban         | 0.00         | 0.00       | 0.00     | 0.00       | 0.00         |
| Cropland      | 0.00         | 0.00       | 0.00     | 0.00       | 0.00         |
| Pastureland   | 0.00         | 0.00       | 0.00     | 0.00       | 0.00         |
| Forest        | 0.00         | 0.00       | 0.00     | 0.00       | 0.00         |
| Feedlots      | 0.00         | 0.00       | 0.00     | 0.00       | 0.00         |
| User Defined  | 0.00         | 0.00       | 0.00     | 0.00       | 0.00         |
| Septic        | 0.00         | 0.00       | 0.00     | 0.00       | 0.00         |
| Gully         | 0.00         | 0.00       | 0.00     | 0.00       | 0.00         |
| Streambank    | 0.16         | 0.06       | 0.31     | 0.11       | 0.00         |
| Groundwater   | 0.00         | 0.00       | 0.00     | 0.00       | 0.00         |
| Total         | 0.16         | 0.06       | 0.31     | 0.11       | 0.00         |

E.Coli numbers will not appear until next STEPL update (TBD).

# Using the STEPL Results

- Enter the numbers from the middle purple section onto the Load Reduction Reporting Form
- 4. Submit to Ecology no later than January 15<sup>th</sup>

Relax-It's over!

#### Assistance

Eliza Keeley-Arnold 360-407-6509 eliza.keeley-arnold@ecy.wa.gov

Torren Valdez 360-407-6424 torren.valdez@ecy.wa.gov

Training materials can be found online-Nonpoint Source Project Resources: www.ecology.wa.gov